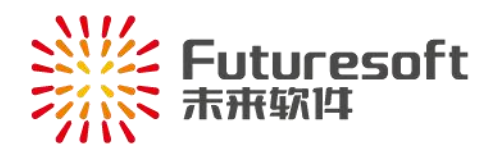

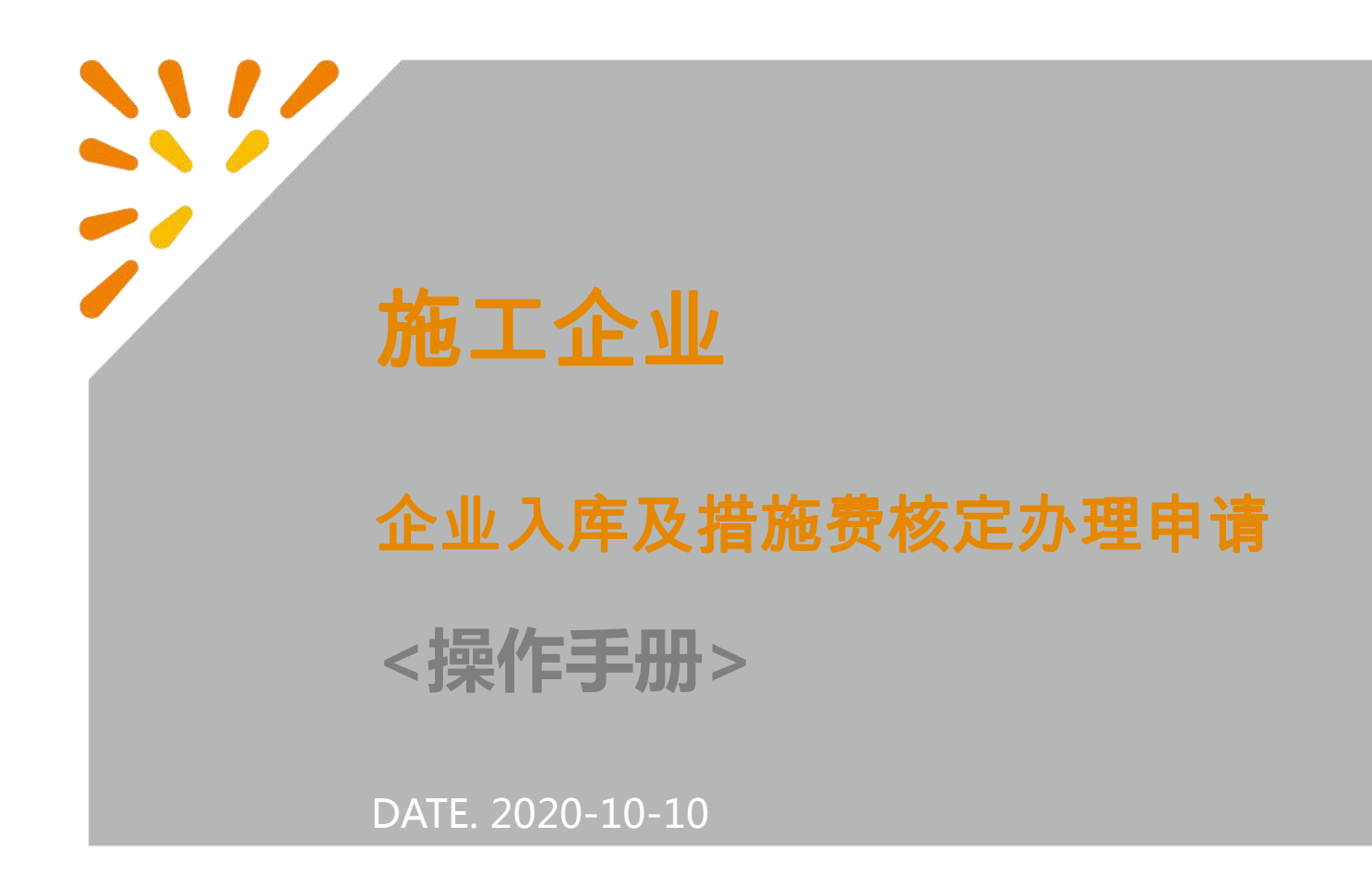

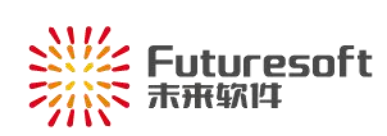

# 目录

| -,  | 申请企业信息入库(企业信息已入库的略过此步骤) | 1  |
|-----|-------------------------|----|
| 二、  | 措施费核定申请                 | 7  |
| 1、措 | 措施费核定申请入口               | 7  |
| 2、塤 | 填写措施费核定申请相关信息           | 7  |
| 3、上 | 上传附件文件                  | 9  |
| 4、措 | 措施费核定申请提交及打印            | 10 |
| 5、E | 已退回状态修改申请信息             | 11 |
| 6、打 | 打印核定表                   | 12 |
| Ξ、  | 系统操作技术支持                | 14 |

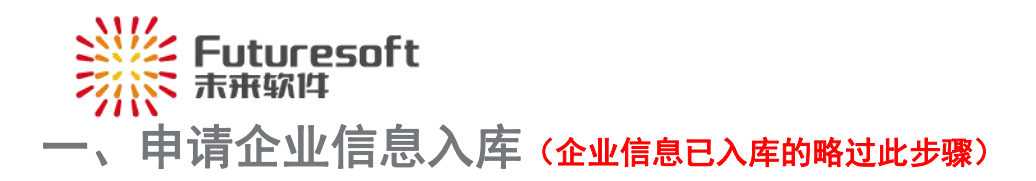

施工企业可通过本系统进行南通市安全文明措施费核定办理申请。若企业初次登录本系统,需提交企业信息入库申请。

通过【南通市住房和城乡建设局(网址: http://fgj.nantong.gov.cn/)】——【南通市建设工程造价管理 处】——【造价管理】——【安全文明施工措施费核定系统】:

| 」 南通市          | <mark>住房和城乡</mark><br>zj.nantong.gov.cn | <b>ジ建设局</b> |                |                      |         |      | 2 |
|----------------|-----------------------------------------|-------------|----------------|----------------------|---------|------|---|
| 首页             | 新闻中心                                    | 信息公开        | 解读回应           | 公共服务                 | 互动交流    | きを   |   |
| ◎ 当前位置:首页>造价管: | 里服务城建 > 造价管理                            |             |                |                      |         |      |   |
| 造价管理服务均        | 成建造                                     | 价管理         |                |                      |         |      |   |
| 招投标监管          |                                         | 南通造价管理系统    |                |                      | 2018-10 | )-11 |   |
| 造价动态           |                                         | 计价手册申请系统    |                |                      | 2018-10 | )-11 |   |
| 造价管理           | •                                       | 安全文明施工措施费核  | 定系统            |                      | 2018-10 | 0-11 |   |
| 建材信息价          |                                         | 招标控制价备案系统   |                |                      | 2018-10 | )-11 |   |
| 造价指标           |                                         | 建材指导价管理系统   |                |                      | 2018-10 | )-11 |   |
| 造价论坛           | •                                       | 计价解释答疑系统    |                |                      | 2018-10 | 0-11 |   |
| 企业之窗           |                                         | 首页 上        | 页 1 下页 尾页 跳转 第 | 1 页 / 共 1 页, 检索到 6 领 | 条记录     |      |   |

进入如下图所示南通市现场安全文明措施费核定系统:

| 南通市现场安全文明措施费核定                                                                                              |
|----------------------------------------------------------------------------------------------------|
| 入库用户:<br>密码:<br>回知後75                                                                                       |
| ※ [1] [2] [2] [2] [2] [2] [2] [2] [2] [2] [2                                                                |
| 技术支持:未来软件<br>联系电话:0513-59001552                                                                             |
| 登录须知:                                                                                                    |
| <ol> <li>1、请使用"南通造价管理"加密锁登陆,点此查看加密锁申请指南、加密锁办理流程;</li> <li>2 加密锁新由请 延续 遗生补办的请点此由请或修改:点此查看加密锁由请进度:</li> </ol> |
| 3、加密锁驱动下载、操作说明;                                                                                             |
| 5、系统操作技术支持电话:025-52349033;QQ号:905875524;<br>加密锁办理咨询电话:0513-81188508(未来软件)。                                  |

点击登录页面中的"申请企业信息入库",进入如下图所示企业信息入库申请页面:

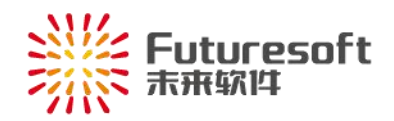

#### 南通市现场安全文明施工措施费"不见面"办理企业信息入库申请

|   |                                                                                                    |                                                                                                    |                                                                                                    |                                                    |                                                                 |                                                                                                    |        | *          |
|---|----------------------------------------------------------------------------------------------------|----------------------------------------------------------------------------------------------------|----------------------------------------------------------------------------------------------------|----------------------------------------------------|-----------------------------------------------------------------|----------------------------------------------------------------------------------------------------|--------|------------|
|   | 企业名称                                                                                                    | R:                                                                                                    |                                                                                                    |                                                    |                                                                 |                                                                                                    |        |            |
|   | 营业执照号                                                                                                    | •:                                                                                                    |                                                                                                    | *                                                  | 单位邮箱:                                                           |                                                                                                    |        | *          |
|   | 主项资质等级                                                                                                    | :请选择                                                                                                    |                                                                                                    | <ul> <li>✓ŭ</li> </ul>                             | 青选择 >                                                           |                                                                                                    |        | ×          |
| 1 | 法定代表人                                                                                                    | .:                                                                                                    |                                                                                                    | *                                                  | 企业性质:                                                           | 请选择                                                                                                    |        | <b>~</b> * |
|   | 成立时间                                                                                                    | I:                                                                                                    |                                                                                                    | *                                                  | 资质证书编号:                                                         |                                                                                                    |        | *          |
| - | 联系人                                                                                                    | .:                                                                                                    |                                                                                                    | *                                                  | 联系电话:                                                           |                                                                                                    |        | *          |
| - | 企业所在地                                                                                                    | :请选择                                                                                                    |                                                                                                    | <b>~</b> *                                         | 经营地邮编:                                                          |                                                                                                    |        |            |
|   | 经营地址                                                                                                    | .:                                                                                                    |                                                                                                    | _                                                  |                                                                 | 1                                                                                                    |        | *          |
|   | 注册地址                                                                                                    | .:                                                                                                    |                                                                                                    | *                                                  | 注册地邮编:                                                          |                                                                                                    |        |            |
|   | 填表人                                                                                                    | .:                                                                                                    |                                                                                                    | *                                                  | 填表人电话:                                                          |                                                                                                    |        | *          |
|   | 经营范围                                                                                                    | 1:                                                                                                    |                                                                                                    |                                                    |                                                                 | 1                                                                                                    |        |            |
|   | 「上传附件(请选择;<br>您可以选择附件务                                                                                                    | 分类后再上传) ——                                                                                                    | <u>丸照原件扫描件、资质</u> 6                                                                                                | 证书原件                                               | 扫描件、企业入库申                                                       | 表。                                                                                                    |        |            |
|   | ▶上传附件(请选择:<br>您可以选择附件分<br>附件分类:<br>选择文件:                                                                                                    | 分类后再上传) ——<br>分类后上传:营业扩<br>请选择<br>选择文件 未说                                                                            | <mark>丸照原件扫描件、资质</mark>                                                                                            | 证书原件                                               | 扫描件、企业入库申                                                       | <del>读。</del><br>><br>片转PDF操作                                                                                                    |        |            |
|   | <b>上传附件(请选择:</b><br>您可以选择附件3<br>附件分类:<br>选择文件:<br>上传说明:                                                                                                    | 分类后再上传) ——<br>分类后上传:营业<br>请选择<br>选择文件 未说                                                                             | <u>丸照原件扫描件、资质</u>                                                                                                  | 证书原件                                               | 扫描件、企业入库申<br>多账图                                                | ŧ表。<br>✓<br>↓<br>↓<br>↓<br>↓<br>↓<br>♥<br>₽<br>₽<br>₽<br>₽                                                                                                    |        |            |
|   | ▶ 上传附件(请选择:<br>◎ 可以选择附件3<br>附件分类:<br>选择文件:<br>上传说明:                                                                                                    | 分类后再上传) ——<br>分类后上传: 营业/<br>请选择<br>选择文件 未说                                                                           | <u>丸照原件扫描件、资质</u>                                                                                                  | 证书原件                                               |                                                                 | <mark>様</mark> 表。<br>↓<br>↓<br>↓<br>↓<br>↓<br>↓<br>↓                                                                                                    |        |            |
|   | 上传附件(请选择:<br>您可以选择附件3<br>附件分类:<br>选择文件:<br>上传说明:                                                                                                    | 分类后再上传) — 分类后上传:营业的<br>请选择<br>选择文件 未说                                                                                | <mark>丸照原件扫描件、资质</mark>                                                                                            | 证书原件<br>                                           |                                                                 | ■表。<br>><br>」<br>ド转PDF操作                                                                                                    |        |            |
|   | 上传附件(请选择:<br>您可以选择附件;<br>附件分类:<br>选择文件:<br>上传说明: 上传说明:                                                                                                    | 分类后再上传) — 分类后上传: 营业/<br>分类后上传: 营业/<br>请选择<br>选择文件 未送                                                                 | 执照原件扫描件、资质<br>每<br>每<br>每<br>为而直接或间接引起的                                                                            | 证书原件<br>提交<br>]法律责任                                | 扫描件、企业入库申<br>多张图<br>                                            | i表。<br>以片转PDF操作<br>〒                                                                                                    |        |            |
|   | 上传附件(请选择:<br>您可以选择附件3<br>附件分类:<br>选择文件:<br>上传说明:          选择文件:         上传说明:                                                                                                    | 分类后再上传)——<br>分类后上传:营业/<br>请选择<br>选择文件 未送                                                                             | 执照原件扫描件、资质<br>基择任何文件<br>保存<br>为而直接或间接引起的<br>等级可以选择,也可以                                                             | 证书原件<br>提交<br>]法律责任                                | 扫描件、企业入库申<br>多张图<br>                                            | <mark>様</mark> 。<br>」<br>↓<br>「转PDF操作                                                                                                    |        |            |
|   | 上传附件(请选择:<br>您可以选择附件;<br>附件分类:<br>选择文件:<br>上传说明: 上传说明: 操作须知: 1、尊重网上道德, 2、如实填写以上全 3、企业信息填写完原件扫描件;                                                                                                    | 分类后再上传) — 分类后上传:营业/ 一·请选择 选择文件 未说 承担一切因您的行 部信息,主项资质 成后,请打印《企                                                         | 执照原件扫描件、资质<br>违择任何文件<br>保存<br>为而直接或间接引起的<br>等级可以选择,也可以<br>业信息入库申请表》并                                               | 证书原件<br>提交<br>]法律责任<br>]在文本相<br>;加盖企业              | 扫描件、企业入库申<br>多张图<br>上代<br>5 打印<br>壬;<br>E中直接手动填写;<br>上公章回传至系统中, | <b>請表。</b><br>□ / / / / / / / / / / / / / / / / / /                                                                                                    | 的其他资料的 |            |
|   | <ul> <li>上传附件(请选择:</li> <li>您可以选择附件3</li> <li>附件分类:</li> <li>选择文件:</li> <li>上传说明:</li> <li>操作须知:</li> <li>1、尊重网上道德,</li> <li>2、如实填写以上全</li> <li>3、企业信息填写完原件扫描件;</li> <li>4、企业信息入库申</li> </ul>                 | 分类后再上传) —<br>分类后上传:营业/<br>请选择          选择文件       未送         承担一切因您的行       部信息,主项资质         成后,请打印《企       请提交后请继续填 | 执照原件扫描件、资质<br>封择任何文件<br>保存<br>为而直接或间接引起的<br>等级可以选择,也可以<br>业信息入库申请表》并<br>写"下一步"操作申请                                 | 证书原件<br>提交<br>法律责任<br>在文本根<br>印法企业                 | 扫描件、企业入库申<br>多张图<br>上(<br>5 打印<br>王;<br>国中直接手动填写;<br>业公章回传至系统中, | ↓           ↓           ↓           ↓           ↓           ↓           ↓           ↓           ↓           ↓           ↓           ↓           ↓           ↓           ↓           ↓           ↓           ↓           ↓           ↓           ↓           ↓           ↓           ↓           ↓           ↓           ↓           ↓           ↓           ↓           ↓           ↓           ↓           ↓           ↓           ↓           ↓           ↓           ↓           ↓           ↓           ↓           ↓           ↓           ↓           ↓           ↓           ↓           ↓           ↓           ↓           ↓           ↓           ↓ | 的其他资料的 |            |
|   | <ul> <li>上传附件(请选择:</li> <li>您可以选择附件3</li> <li>附件分类:</li> <li>选择文件:</li> <li>上传说明:</li> </ul> 操作须知: <ol> <li>尊重网上道德,</li> <li>如实填写以上全</li> <li>企业信息填写完<br/>原件扫描件;</li> <li>企业信息入库申</li> <li>加密锁收到后,</li> </ol> | 分类后再上传) —<br>分类后上传:营业/<br>请选择<br>选择文件 未说<br>                                                                         | 执照原件扫描件、资质<br>b择任何文件       保存       为而直接或间接引起的       等级可以选择,也可以       业信息入库申请表》并       写"下一步"操作申请       施费考评"进入系统申 | 证书原件<br>提交<br>以法律责任<br>以在文本相<br>计加盖企业<br>;;<br>现场多 | 扫描件、企业入库申<br>多张图<br>上付<br>5 打印<br>王;<br>国中直接手动填写;<br>业公章回传至系统中, | i表。         // 转PDF操作         // 前時上传系统中要求         "不见面"力理等业                                                                                                    | 的其他资料的 |            |

其中需根据企业实际情况选择企业所在地,选项包括:外省市、市区、开发区、通州区、如皋市、如 东县。

企业申请需打印《江苏省建筑工程企业信息入库申请表》并加盖企业公章后回传至系统中。填写相关 信息后,点击页面中"**打印**"按钮,进入如图所示企业信息入库申请表打印页面。

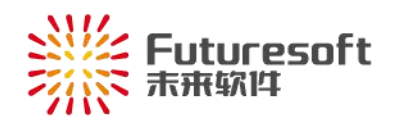

| 企业名称 (盖章) | ****  | *****  | **** |  |
|-----------|-------|--------|------|--|
| 主项资质等级    | ***** |        |      |  |
| 营业执照号     | ****  | 资质证书号  | **** |  |
| 法定代表人     | ***   | 企业性质   | **** |  |
| 成立时间      | ***** | 组织机构代码 | **** |  |
| 联系人       | ***   | 联系电话   | **** |  |
| 经营地址      | ***** | ****   |      |  |
| 注册地址      | ***** | ****   |      |  |
| 填表人       | ***   | 填表人电话  | **** |  |
| 经营范围      | ****  | ****   |      |  |
| 备注        |       |        |      |  |
|           | 打印    | 关      | 闭    |  |

### 江苏省建筑工程企业信息入库申请表

核对信息后将申请表打印并加盖企业公章,然后需再次进入申请页面上传相关文件。企业再次进入申 请页面,在页面输入"申请单位名称"和"营业执照号码",系统会自动提取已填写的信息。

如下图所示,在附件信息区域选择附件分类后,点击"选择文件""按钮选择对应文件,再点击 "**上传**"按钮,即可将所选文件依次上传至系统中。

| 您 | 可以选择附件 | 分类后上传:营业执照原件扫描件、资质证书 | 5原件扫描件、企业入库申请表。 |
|---|--------|----------------------|-----------------|
|   | 附件分类:  | 请选择                  | ~               |
|   | 选择文件:  | 选择文件 未选择任何文件         | 多张图片转PDF操作      |
|   | 上传说明:  |                      | 上传              |

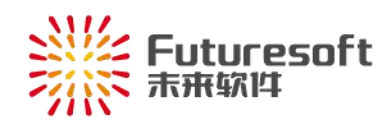

交成功"页面。

# 南通市现场安全文明施工措施费"不见面"办理企业信息入库申请

| 提交成功!<br>下 一 步: j | 清点此继续申请"南通造价管理"加缩             | 密锁                 |       |  |  |  |  |
|-------------------|-------------------------------|--------------------|-------|--|--|--|--|
| 企业名称:             | ***************************** |                    |       |  |  |  |  |
| 主项资质等级:           | *********                     |                    |       |  |  |  |  |
| 营业执照号:            | ****                          | 资质证书号:             | ***** |  |  |  |  |
| 法定代表人:            | ****                          | 企业性质:              | ****  |  |  |  |  |
| 成立时间:             | ****                          | 组织机构代码:            | ****  |  |  |  |  |
| 联系人:              | ****                          | 联系电话:              | ****  |  |  |  |  |
| 经营地址:             | *****                         | 邮 编:               | ****  |  |  |  |  |
| 注册地址:             | ****                          | 邮 编:               | ****  |  |  |  |  |
| 填表人:              | ***                           | 填表人电话:             | ****  |  |  |  |  |
| 经营范围:             | *****                         | ****               |       |  |  |  |  |
| 相关扫描件:            | (企业入库申请表)(资质证书原件扫描            | <u>件)(营业执照原件扫描</u> | 5件)   |  |  |  |  |

点击"**下一步:请点此继续申请"南通造价管理"加密锁**"即可进入如下图所示,加密锁网上申 请页面。

第4页

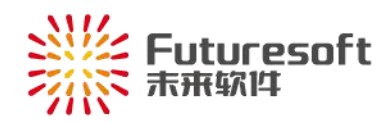

#### "南通造价管理"加密锁网上申请

| 中间中11201小                                                                                                    |                                                                                                    |                                                             | *           |
|----------------------------------------------------------------------------------------------------|----------------------------------------------------------------------------------------------------|-------------------------------------------------------------|-------------|
| 营业执照号码:                                                                                                    | *                                                                                                    | 法定代表人:                                                      | *           |
| 主项资质等级:                                                                                                    | ***************************************                                                                                                    | **** ~                                                      | *           |
| 企业性质:                                                                                                    | ******************                                                                                                    | 资质证书编号:                                                     | *           |
| 经营范围:                                                                                                    |                                                                                                    |                                                             | ·<br>       |
| 单位注册地址:                                                                                                    | ****                                                                                                    |                                                             | *           |
| 企业所在地:                                                                                                    | ****                                                                                                    | 单位电话:                                                       | *******     |
| 经办人姓名:                                                                                                    | *                                                                                                    | 经办人手机:                                                      | *********** |
| 快递邮寄地址:                                                                                                    | *****                                                                                                    |                                                             | *           |
| 申请类型:                                                                                                    | 请选择 ~ *                                                                                                    |                                                             |             |
| 以下信息为开具发票必须                                                                                                    | ·<br>·填写内容,请务必找财务核实,填写正确,否则开具的发票                                                                                                    | 有误导致的问题自行承担。                                                |             |
| 发票类型:                                                                                                    | 电子普通发票 > *                                                                                                    |                                                             |             |
| 发票抬头:                                                                                                    | ****                                                                                                    |                                                             |             |
| 税号:                                                                                                    | *                                                                                                    | 手机号码:                                                       | *           |
| 电子邮箱地址:                                                                                                    | *****                                                                                                    |                                                             | *           |
|                                                                                                    |                                                                                                    |                                                             |             |
| 备注:                                                                                                    |                                                                                                    |                                                             | 1           |
| 备注:                                                                                                    | 保存                                                                                                    | 申请                                                          | ž           |
| 备注:<br>申请说明(点此查<br>1.请先填写申请信题<br>2.网上汇款至指定的<br>3.上传加盖过公章的                                                                           | 保存<br>看申请指南):<br>急后点击保存;保存成功后,点击【打印申请表】并加盖企业<br>例账号(点此直看汇款信息及汇款方式)<br>的申请表、企业营业执照复印件(加盖企业公章)、企业资料                                                               | <ul> <li>申请</li> <li>业公章;</li> <li>近书、汇款凭证,上传完成店</li> </ul> | 5,点击申请即可。   |
| 备注:<br><b>申请说明(点此查</b> )<br>1.请先填写申请信起<br>2.网上汇款至指定已<br>3.上传加盖过公童的<br><b>防件信息</b><br><b>上传附件(请选择分</b><br>您可以选择附件分类:[]               | 保存<br>看申请指南):<br>急后点击保存;保存或功后,点击【打印申请表】并加盖企的账号(点此查看汇款信急及汇款方式)<br>的申请表、企业营业执照复印件(加盖企业公章)、企业资加<br>类后再上传)<br>类后上传:汇款凭证、加密锁申请表。<br>请选择                              | 申请       业公章;       质证书、汇款凭证,上传完成居                          | 5,点击申请即可。   |
| 备注:<br><b>申请说明(点此查</b> )<br>1. 请先填写申请信息<br>2. 网上汇款至指定的<br>3. 上传加盖过公童能<br><b>附件信息</b><br><b>防件信息</b><br>修可以选择附件分数:<br>附件分类:<br>选择文件: | 保存<br><b>看申请指南):</b><br>氢后点击保存;保存成功后,点击【打印申请表】并加盖企业<br>例账号(点比查看汇款信息及汇款方式)<br>的申请表、企业营业执照复印件(加盖企业公章)、企业资并<br>"笑后再上传)<br>类后上传:汇款凭证、加密锁申请表。<br>请选择<br>选择文件 未选择任何文件 | 申请         业公章;         质证书、汇款凭证,上传完成店         多张图片转PDF操作   | 5,点击申请即可。   |

企业申请加密锁需打印《"南通造价管理"加密锁电子认证证书申请表》》并加盖企业公章后回传至 系统中。

填写申请信息后点击"保存""按钮,保存成功后,点击"打印申请表";按钮,进入如下图 所示加密锁电子认证证书申请表页面:

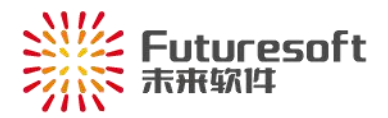

### "南通造价管理"加密锁电子认证证书申请表

申请编号:

| 此申请表需网上5<br>1、请如实、<br>份),打印出的。<br>2、表格的内<br>业公章)的扫描件<br>3、有关加密<br>4、申请者领<br>方可使用,请仔丝 | 與与保存后万可打印<br>准确、清楚地填写1<br>申请表加盖企业公章<br>容由申请单位经办,<br>:<br>鏡电子认证证书的1<br>取到"南通造价管:<br>印阅读登陆页面的" | 9出来,请仔细阅切<br>网上申请表里的信<br>后,再扫描并回伯<br>人在网上填写,且<br>延续、遗失补办等<br>理"加密锁后,需<br>'操作说明"后再抄 | 实以下注意事项: 息,填写保存完成后,<br>责至系统中并点击提交<br>需上传本企业营业执! 事项请在登陆界面点: 在登陆页面"驱动下: 条作。 | 打印出此申请表(一<br>按钮:<br>照复印件(复印件需加盖金<br>击"申请指南"查看:<br>载"下载安装加密锁驱动后 |
|--------------------------------------------------------------------------------------|----------------------------------------------------------------------------------------------|------------------------------------------------------------------------------------|---------------------------------------------------------------------------|----------------------------------------------------------------|
| *申请单位<br>全称                                                                          | *:                                                                                           | *****                                                                              | *****                                                                     | ****                                                           |
| *法定代表人                                                                               | ***                                                                                          |                                                                                    | *营业执照号码                                                                   | ****                                                           |
| *单位电话                                                                                | *****                                                                                        | ****                                                                               | *经办人姓名                                                                    | ***                                                            |
| *经办人手机                                                                               | *****                                                                                        | ****                                                                               | 身份证号                                                                      |                                                                |
| *通讯地址                                                                                |                                                                                              | ******                                                                             | ********                                                                  | k%                                                             |
| 中讨                                                                                   | 行种类                                                                                          |                                                                                    |                                                                           |                                                                |
|                                                                                      |                                                                                              |                                                                                    |                                                                           | (单位盖章)                                                         |
| ☑新办 □延约                                                                              | 卖 □遗失补办                                                                                      |                                                                                    |                                                                           | 填表日期:年月日                                                       |
| 备注: 含*项为必填:<br>此表一式一份<br>联系电话: 02                                                    | 页;<br>•, 纸质企业留存,扫扫<br>25-84182601-8010。                                                      | 描件回传至系统中;<br>FTFN                                                                  | 关闭                                                                        |                                                                |

核对信息后将申请表打印并加盖企业公章,然后需再次进入申请页面上传相关文件。企业再次进入申 请页面,在页面输入"申请单位名称"和"营业执照号码",系统会自动提取已填写的信息。

如下图所示,在附件信息区域选择附件分类后,点击"选择文件"按钮选择对应文件,再点击 "**上传**"按钮,即可将所选文件依次上传至系统中。

|            | * == = + (+)      |            |  |
|------------|-------------------|------------|--|
| 1专则1十(偏延择刀 | 突伯冉工传)            |            |  |
| 您可以选择附件分   | 类后上传:汇款凭证、加密锁申请表。 |            |  |
| 附件分类:      | 加密锁申请表            | ~          |  |
|            |                   |            |  |
| 选择文件:      | 选择文件未选择任何文件       | 多张图片转PDF操作 |  |
| 上传说明:      |                   | 上传         |  |

按要求上传对应文件后,点击"**提交**"按钮,即可提交加密锁网上申请。等待相关人员审核通过。待审核通过后,即可使用计价手册证号登录系统进行措施费核定申请。

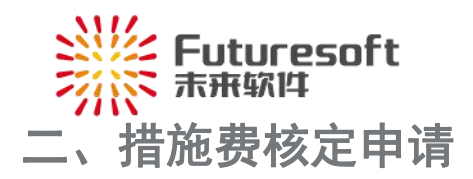

施工企业登录南通市建设工程造价信息管理系统后,在系统中填写相关工程信息并上传相关资料后提 交即可,待所在区管理部门审核通过后,即可打印测定表,流程如下:

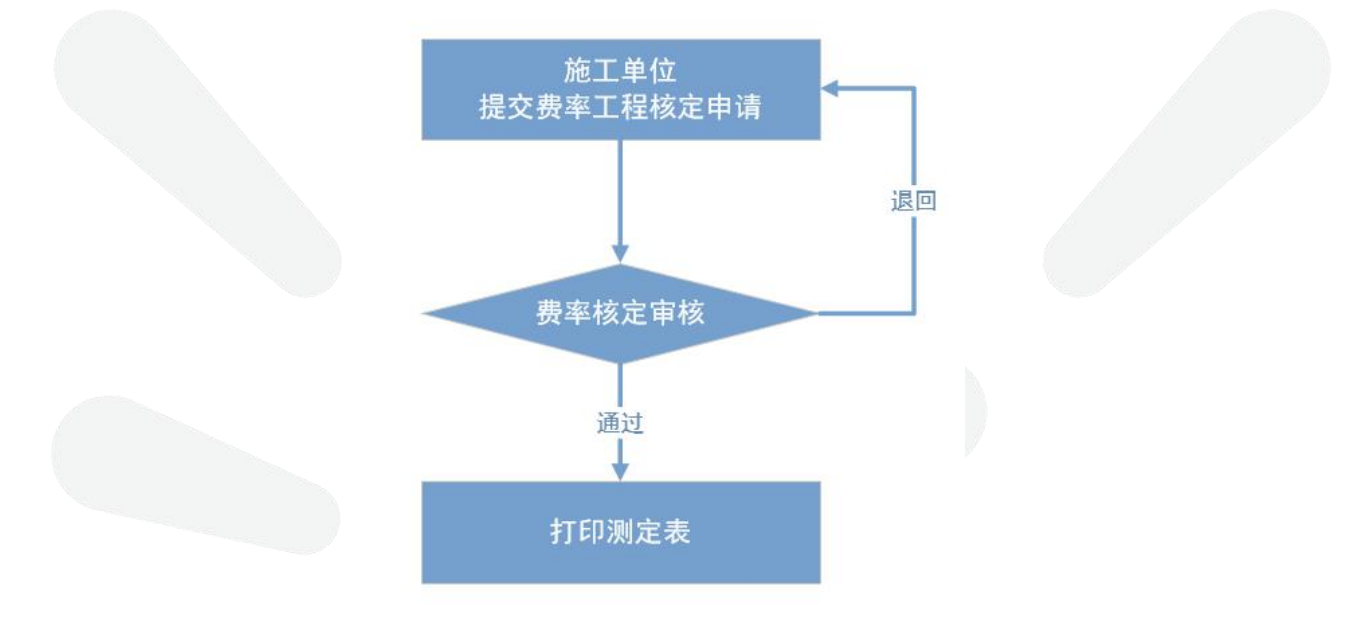

(l)

1、措施费核定申请入口

| 施工企业运 | 进入如下登录页面,输入用户名和密码后,点击"ENTER"按钮,可登录本系统:              |
|-------|-----------------------------------------------------|
|       | 南通市建设工程造价信息管理系统                                     |
|       | 用户名: U<br>密码: ENTER                                 |
|       | 主办单位:南通建设工程造价管理处<br>承办单位:未来软件<br>联系电话:0513-85093400 |

2、填写措施费核定申请相关信息

登录系统后,如下图所示,进入施工企业桌面:

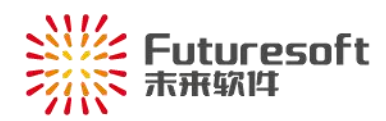

#### 南通市建设工程造价信息管理系统欢迎您!

| 您可以进行以下操作:                    |                   |    |  |
|-------------------------------|-------------------|----|--|
| 、选择【09费率工程核定申请】菜单申报09费        | B率核定工程;           |    |  |
| 、选择【14费率工程核定申请】菜单申报14表        | <b>§率核定工程;</b>    |    |  |
| 注:2016年5月1日之后的工程请严格按照台        | 词中的计税方式选择申报工程的计税方 | 法; |  |
| 、可通过【费率核定工程列表】查看本单位申          | 报的所有工程;           |    |  |
| 、可通过【计价手册信息】查看本企业当前计          | 价手册信息;            |    |  |
| 您可以联系我们:                      |                   |    |  |
| 统操作技术支持:南京未来高新技术有限公司          | 5                 |    |  |
| ≪系方式:OO:905875524 申话:025-841( | 32601-8010        |    |  |

如桌面信息提示,请施工企业按照实际情况,在如下图所示左侧菜单栏【安全文明措施费核定】中

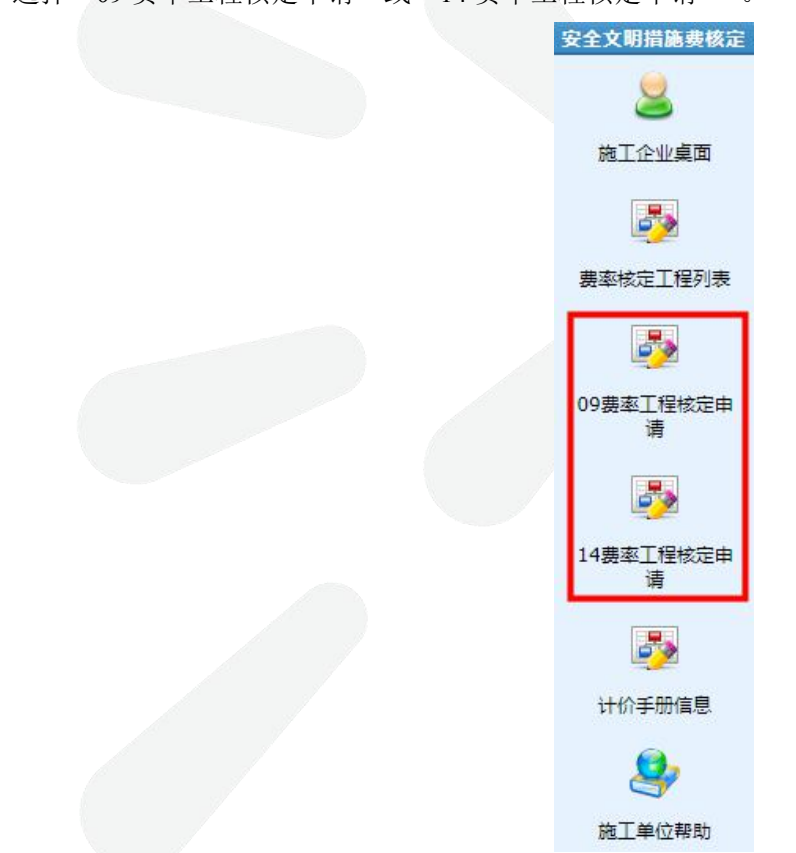

选择"09费率工程核定申请"或"14费率工程核定申请"。

(1) 09 费率工程核定申请

选择"09费率工程核定申请",右侧窗口如下图所示,显示 09费用定额的施工措施费核定申请填写页面:

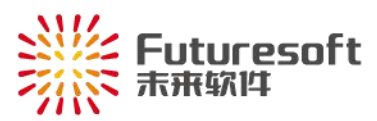

| 工程项目所在地                                                                                           | :请选择                                                                                                    |                                                                                                   |                                                 |
|---------------------------------------------------------------------------------------------------|----------------------------------------------------------------------------------------------------|---------------------------------------------------------------------------------------------------|-------------------------------------------------|
| 施工企业名称                                                                                            | ; +000000000000000000                                                                                                    | 资质等级:*                                                                                            |                                                 |
| 工程适用费用定额                                                                                          | : 2009费用定额 💙 *                                                                                                    | 工程地点:                                                                                             | \$                                              |
| 工程名称                                                                                              | :                                                                                                    |                                                                                                   | *                                               |
| 建筑面积(m2)                                                                                          | :                                                                                                    | 工程合同价(元):                                                                                         | *                                               |
| 工程专业                                                                                              | :                                                                                                    |                                                                                                   |                                                 |
| 建设单位                                                                                              | :                                                                                                    | 监理单位:                                                                                             | ×                                               |
| 施工单位项目负责人                                                                                         | :                                                                                                    | 施工单位项目负责人电话:                                                                                      | *                                               |
| 开工日期                                                                                              | *                                                                                                    | 计划竣工日期:                                                                                           | *                                               |
| 申报日期                                                                                              | : ****-**                                                                                                    | 申报人:                                                                                              | *                                               |
| 申报人联系电话                                                                                           | ; ×                                                                                                    |                                                                                                   |                                                 |
|                                                                                                   |                                                                                                    |                                                                                                   |                                                 |
| 文明工地获奖等级                                                                                          | : [ *]*                                                                                                    | 文明工地获奖时间: -                                                                                       | <b>v</b> *                                      |
| 文明工地获奖等级<br>是否有考评信息                                                                               | : [ ♥]*<br>: ● 是 ○ 否 (注没有考评信息的请选择否)                                                                                                    | 文明工地获奖时间:[-                                                                                       | *                                               |
| 文明工地获奖等级<br>是否有考评信息<br>P信息                                                                        | :: ▼*<br>: ● 是 ○ 否 (注没有考评值思的清选择否)                                                                                                    | 文明工地获奖时间:[-                                                                                       | ••••••••••••••••••••••••••••••••••••••          |
| 文明工地研究等级<br>是否有考评信息<br>考评日期                                                                       | ::                                                                                                    | 文明工地获奖时间:[-                                                                                       | ✓)*<br>林绿化工程的,考评得分1、得分2可不填写。                    |
| 文明工地获奖等级<br>星否有考评信题<br>考评日期<br>考评日期<br>考评日期                                                       | :                                                                                                    | 文明工地获奖时间:[-<br>                                                                                   | ▼)*<br>林緑化工程的,考汗得分1、得分2可不填写。<br>*               |
| 文明工地研究等級<br>星否有考评信息<br>予许日期<br>考评日期<br>考评年位1<br>考评年位1<br>考评単位21                                   | :                                                                                                    | 文明工地获奖时间:[-<br>注: 圖<br>考评得分1: [<br>考评得分2: [                                                       | ▼*<br>林操化工程的,考评得分1、得分2可不填写。<br>*                |
| 文明工地获奖等级<br>是否有考评信息<br>考评日期<br>考评单位1<br>考评单位2<br>考评单位3                                            | <ul> <li>: ● 是 ○ 否 (注没有考评值息的清选择否)</li> <li>: ● 是 ○ 否 (注没有考评值息的清选择否)</li> <li>: ● 第</li> <li>: ● 第</li> <li>: ● 第</li> <li>: ● 第</li> <li>: ● 第</li> <li>: ● 第</li> <li>: ● 第</li> <li>: ● 第</li> <li>: ● 第</li> <li>: ● 第</li> <li>: ● 第</li> <li>: ● 第</li> <li>: ● 第</li> <li>: ● 第</li> </ul>                                                                                                    | 文明工地获奖时间:[-<br>注:圖<br>考评得分1:[<br>考评得分2:[<br>考评得分3:[                                               | ····································            |
| 文明工地获奖等级<br>是否有考评信息<br>考评日期<br>考评单位1<br>考评单位2<br>考评单位3<br>考评单位3<br>考评单位4<br>考评单位4                 | <ul> <li>: ● 是 ○ 否 (注没有考评值息的清选择否)</li> <li>: ● 是 ○ 否 (注没有考评值息的清选择否)</li> <li>: ● 第</li> <li>: ● 第</li> <li>: ● ● ● ● ● ● ● ● ● ● ● ● ● ● ● ● ● ● ●</li></ul> | 文明工地获奖时间:[-<br>注:圖<br>考评得分1:[<br>考评得分2:[<br>考评得分3:[<br>考评得分3:]<br>考评得分4:[                         | <br>林绿化工程的,考评得分1、得分2可不填写。<br>                   |
| 文明工地获奖等级<br>是否有考评信题<br>考注日期<br>考详单位1<br>考评单位3<br>考评单位3<br>考评单位4<br>是否重新考评                         | <ul> <li>: ● 是 ○ 否 (注没有考评信息的清选择否)</li> <li>: ● 第 ○ 否 (注没有考评信息的清选择否)</li> <li>: ● 第 通市安监站 *</li> <li>: ● 第 通市安监站 *</li> <li>: ● 西 (注: ●新考评的清选择是)</li> </ul>                                                                                                    | 文明工地获奖时间:[-<br>注:國<br>考汗得分1:[<br>考汗得分2:[<br>考汗得分3:[<br>考汗得分4:[                                    | <br>林绿化工程的,考评得分1。得分2可不填写。<br>*<br>*<br>*        |
| 文明工地決失等級<br>是否有考评信息<br>予済単位1<br>考汗日期<br>考汗単位2<br>考汗単位2<br>考汗単位3<br>考汗単位4<br>是否重新考汗<br>際 <u>信息</u> | <ul> <li>: ● 是 ○ 否 (注没有考评信息的请选择否)</li> <li>: ● 夏 ○ 否 (注没有考评信息的请选择否)</li> <li>: ● 通市安监站</li> <li>: ● 通 市安监站</li> <li>: ● 通 市安监站</li> <li>: ● 通 ● 否 (注:重新考评的请选择是)</li> </ul>                                                                                                    | 文明工地获奖时间:[-<br>注:圖<br>者评唱分1:[<br>者评唱分2:[<br>者评唱分3:[<br>者评唱分4:[                                    | ★ # * * * * * * * * * * * * * * * * * *         |
| 文明工地決失等級<br>是否有考评信息<br>予備息<br>考汗日期<br>考汗单位1<br>考汗单位2<br>考汗単位3<br>考汗単位4<br>患否重新考汗<br>降息<br>        | :                                                                                                    | 文明工地研究时间:[-<br>注::2]<br>考评得分1:[<br>考评得分2:[<br>考评得分3:[<br>考评得分4:[<br>                              | ▼*<br>林緑化工程的,考评得分1、得分2可不填写。<br>*<br>*<br>*      |
| 文明工地決失等級<br>是否有考评信息<br>予備息<br>考汗日期<br>考汗単位1<br>考汗単位2<br>考汗単位3<br>考汗単位3<br>考汗単位4<br>是否重新考汗<br>降低息  | <ul> <li>:</li></ul>                                                                                                    | 文明工地研究时间:         注:         考注得分1:         考注得分2:         考注得分3:         考注得分4:            最終傷分: | ▼*<br>林線化工程的,考评得分1、得分2可不填写。<br>*<br>*<br>*<br>* |

根据工程项目所在地选择对应地区后,依次填写页面上要求填写的各类信息(输入框后带 "\*"为必

填项。),然后点击"**保存**"按钮,即保存该工程信息,系统反馈"保存成功!"即可。

(2) 14 费率工程核定申请

选择"14费率工程核定申请",右侧窗口如下图所示,显示14费用定额的施工措施费核定申请填写页面:

| TEXT/MEM : | H1X21+                     |                      |  |
|------------|----------------------------|----------------------|--|
| 施工企业名称:    | kakakakakakakakakakakakaka | 资质等级:*************** |  |
| 工程适用费用定额:  | 请选择 💙 *                    | 工程地点:                |  |
|            | 2016年5月1日之后的工程请严格按照合同中的    | 的计税方式选择本工程合适的计税方法。   |  |
| 工程名称:      |                            |                      |  |
| 建筑面积(m2):  |                            | 工程合同价(元):            |  |
| 工程专业:      | *                          |                      |  |
| 建设单位:      | *                          | 监理单位:                |  |
| 施工单位项目负责人: | st                         | 施工单位项目负责人电话:         |  |
| 开工日期:      |                            | 计划竣工日期:              |  |
| 申报日期:      | ****-**                    | 申报人:                 |  |
| 申报人联系电话:   | *                          |                      |  |
| 标准化示范丁地等级: | * *                        | 标准化示范丁地获奖时间:         |  |

根据工程项目所在地选择对应地区后,依次填写页面上要求填写的各类信息(输入框后带 "\*"为必

填项。),然后点击"保存""按钮,即保存该工程信息,系统反馈"保存成功!"即可。 3、上传附件文件

措施费核定还需按实际情况上传相关附件文件(施工合同(协议书部分)、竣工验收单、文明工地

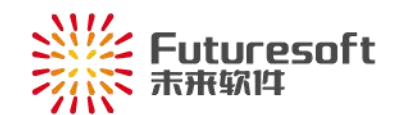

证书、考评表、标化工地证书):

|                | '陏边拌                                           | ~                  |   |  |
|----------------|------------------------------------------------|--------------------|---|--|
| ·择文件:          | 选择文件未选择任何文件                                    | 多张图片转PDF操作         |   |  |
| 上传说明:          |                                                | 上传                 |   |  |
|                |                                                |                    | / |  |
| <u>e</u>       |                                                |                    |   |  |
| 附件 <b>(请选择</b> | <mark>分类后再上传)</mark><br>分类后上传:施工合同(协议书部分)、竣工验》 | 2单、标化工地证书、巳盖章的申请表。 |   |  |
| PARE HULL      |                                                |                    |   |  |
| 时件分类:          | 请选择                                            | ~                  |   |  |
| 时件分类:<br>选择文件: | 请选择<br>选择文件 未选择任何文件                            | ✓<br>多张图片转PDF操作    |   |  |

4、措施费核定申请提交及打印

施工企业确认已填写的所有信息无误后,可点击页面底部的"**提交**"按钮提交申请,提交后系 统反馈如下:

提交成功,请打印申请表或至工程列表处打印申请表!

则措施费核定申请提交成功,等待相应办理区域审核即可。

施工企业点击页面底部的点击"打印申请表"即可进入该申请打印页面。

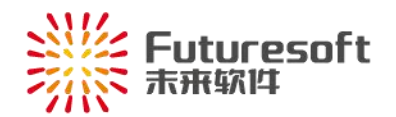

#### 南通市现场安全文明施工措施费核定申请表

| 工程名称       ************************************                                                                                                    |                                                                    |                          |                                       |                                                            |
|----------------------------------------------------------------------------------------------------|--------------------------------------------------------------------|--------------------------|---------------------------------------|------------------------------------------------------------|
| 工程地点       ***********         「建筑工程(土津工程)       白村吊装         一次型土石方工程       一均井吊装         一次型土石方工程       単独装饰工程         一方油達筑工程       一修準工程         一方油塗筑工程       一修準工程         一方加       準第1日         700       建筑工程:6532123.32         71日期       ************************************                                    | 工程名称                                                               |                          |                                       |                                                            |
| 工程实别(请在相应实为前的口内打。/)       一 球豆工程         一 建筑工程(土建工程)       一 均作用菜       一 坂昱工程         一 竹古建筑工程       一 修缮工程       □ 団林绿化工程       一 市政工程         工程合同价(元)       ************************************                                                                                                    | 工程地点                                                               |                          | *****                                 |                                                            |
| 工程合同价(元)       ***************       建筑面积<br>(平方米)       ************         分部分项工程費<br>(元)       建筑工程:5632123.32       ************************************                                                                                                    | <ul> <li>□ 建筑工程(土型</li> <li>□ 大型土石方工利</li> <li>□ 仿古建筑工程</li> </ul> |                          | 类别前的□内打√)<br>勾件吊装<br>单独装饰工程<br>园林绿化工程 | <ul> <li>□ 桩基工程</li> <li>□ 安装工程</li> <li>□ 市政工程</li> </ul> |
| 分部分頭工程费       建筑工程:5632123.32         开工日期       ************************************                                                                                                    | 工程合同价(元)                                                           | ****                     | 建筑面积<br>(平方米)                         | ****                                                       |
| 开工日期       **********       计划竣工日期       **********         建设单位       ************************************                                                                                                    | 分部分项工程費<br>(元)                                                     |                          | 建筑工程:5632123.32                       | 2                                                          |
| 建设单位         ************           监理单位         *************           施工单位         **************           施工单位         **************           庫         请           根据《江苏省建设工程现场安全文明施工措施费计价管理办法》规定,           现申请对本工程现场安全文明施工措施费费率进行核定。           施工单位(蓋章):           年月日           建设单位意见           年月日           近距 | 开工日期                                                               | atakatakakakakakakakak   | 计划竣工日期                                | ****                                                       |
| 监理单位       ************         施工单位       ************         申       请         根据《江苏省建设工程现场安全文明施工措施费计价管理办法》规定,         现申请对本工程现场安全文明施工措施费费率进行核定。         施工单位 (盖章):         年月日         建设单位意见         年月日         近回                                                                                                    | 建设单位                                                               |                          | *****                                 | 1                                                          |
| 施工单位       ***********         申 请         根据《江苏省建设工程现场安全文明施工措施费计价管理办法》规定,         现申请对本工程现场安全文明施工措施费费率进行核定。         施工单位(盖章):         年月日         建设单位意见         年月日         近回                                                                                                    | 监理单位                                                               |                          |                                       |                                                            |
| 申请         根据《江苏省建设工程现场安全文明施工措施费计价管理办法》规定,         现申请对本工程现场安全文明施工措施费费率进行核定。         施工单位(盖章):         年月日         建设单位意见         年月日         打印 返回                                                                                                    | 施工单位                                                               |                          | ****                                  |                                                            |
| 根据《江苏省建设工程现场安全文明施工措施费计价管理办法》规定,<br>现申请对本工程现场安全文明施工措施费费率进行核定。                                                                                                    |                                                                    | 申                        | 请                                     |                                                            |
| 施工单位(盖章):     年月日       建设单位意见     盖章:       建设单位意见     年月日                                                                                                    | 根据《江苏省<br>现申请对本工程3                                                 | 育建设工程现场安全文<br>现场安全文明施工措施 | 明施工措施费计价<br>费费率进行核定。                  | ↑管理办法》规定,                                                  |
| 年月日       建设单位意见       年月日       近回                                                                                                    |                                                                    | 施工单位(                    | (盖章):                                 |                                                            |
| 建设单位意见<br>建设单位意见<br>年月日<br>近回                                                                                                    |                                                                    | 1                        | 年                                     | 月日                                                         |
| 年月日<br>打印 返回                                                                                                    | 建设单位意见                                                             |                          | 盖章:                                   |                                                            |
| 打印 通回                                                                                                    |                                                                    |                          | 年                                     | 月日                                                         |
|                                                                                                    |                                                                    | 打印                       | 返回                                    |                                                            |
|                                                                                                    | <br>                                                               |                          |                                       |                                                            |

5、已退回状态修改申请信息

如工程信息有被退回的,需重新登录系统,根据退回意见重新修改相关信息后再提交,可点击左侧菜 单栏 【安全文明措施费核定】中的"费率核定工程列表":

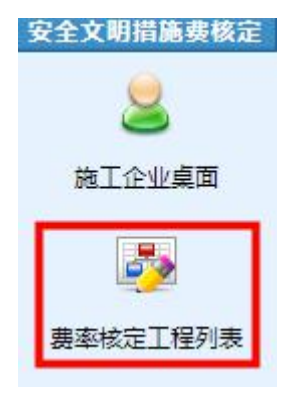

右侧窗口如下图所示,显示本企业所有已申请的工程列表信息:

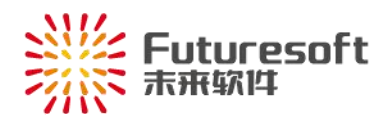

| 工程名   | 称(包含): |                        | 工程类型(包含):       |                    | 工程         | 星否完成(=): | <u>-全部</u> - | 申请状态(=): | -全部- 、  | ·          |                                                                                                    | 查询    | 导出     | 设置   |
|-------|--------|------------------------|-----------------|--------------------|------------|----------|--------------|----------|---------|------------|----------------------------------------------------------------------------------------------------|-------|--------|------|
| 共有 24 | 条记录,共3 | 页,当前 <mark>是第 1</mark> | 页 🕨 🕨           | 1                  |            |          |              |          |         |            |                                                                                                    | 每     | 页显示条数: | 10条、 |
| 序号    | 工程所在地  | 费率类别                   | 工程类别            | 工程名称               | 工程详细地<br>址 | 建设单位     | 工程合同价<br>(元) | 申请状态     | 退回意见    | 提交日期       | 费率核定<br>申请                                                                                                    | 浏览    | 打印核定表  | 历史   |
| 1     | *****  | ******                 | ******, ***     | <u>***********</u> | ******     | *****    | *****        | 费率已核定    |         | ****-**-** | 2                                                                                                    | 打印核定表 | 打印核定表  | Q    |
| 2     | ****** | ******                 | ***, ********** | <u>**********</u>  | *****      | *****    | *****        | 费率已核定    |         | ****-**-** | ٨                                                                                                    | 打印核定表 | 打印核定表  | Q    |
| 3     | *****  | ******                 | ******, ***     | <u>**********</u>  | ******     | *****    | *****        | 申请已退回    | 退回 , 说明 | ****-**-** | ٩                                                                                                    |       |        | Q    |
| 4     | ****** | ******                 | ***, *****      | <u>**********</u>  | *****      | *****    | *****        | 费率已核定    |         | ****-**-** | ٨                                                                                                    | 打印核定表 | 打印核定表  | Q    |
| 5     | ****** | ******                 | ******, ***     | *********          | ******     | ******   | ******       | 申请已提交    |         | ****-**-** | ٨                                                                                                    |       |        | Q    |
| 6     | *****  | *****                  | ***, ********** | *********          | ******     | *****    | *****        | 费率已核定    |         | ****-**-** | ٨                                                                                                    | 打印核定表 | 打印核定表  | Q    |
| 7     | ****** | ******                 | ******, ***     | *********          | ******     | ******   | ******       | 费率已核定    |         | ****-**-** | 2                                                                                                    | 打印核定表 | 打印核定表  | Q    |
| 8     | *****  | ******                 | ***, ********** | ********           | ******     | ****     | ******       | 费率已核定    |         | ****-**-** | ۵                                                                                                    | 打印核定表 | 打印核定表  | Q    |
| 9     | ****** | ******                 | ******, ***     | ********           | ******     | ******   | ******       | 费率已核定    |         | ****-**-** | a de la constante de la constante de la consta | 打印核定表 | 打印核定表  | Q    |
| 10    | *****  | ******                 | ***, ********** | <u>**********</u>  | *****      | *****    | ******       | 费率已核定    |         | ****-**-** | 2                                                                                                    | 打印核定表 | 打印核定表  | Q    |

查看申请信息被退回时,状态列该申请状态为"申请已退回",且退回意见列展示最新的退回原因,

费率核定申请列存在" 🔮 "按钮。退回状态的可根据退回意见,进行相应的修改后再提交即可。

点击" 》"按钮,则进入"措施费核定申请"页面,可再次编辑该措施费核定申请信息;修改信息后,点击" 修改保存 "按钮,查看网页底部,红字反馈"保存成功";确认已填写的措施费核定申请信息无误后,可点击页面底部的" 提交 "按钮,再次提交申请。 6、打印核定表

如措施费核定申请已通过,需打印核定表,可点击左侧菜单栏【安全文明措施费核定】中的"费率 核定工程列表":

| 3 | 安全文明措施费核定 |
|---|-----------|
|   | 2         |
|   | 施工企业桌面    |
|   | <b>.</b>  |
|   | 费率核定工程列表  |

右侧窗口如下图所示,显示本企业所有已申请的工程列表信息:

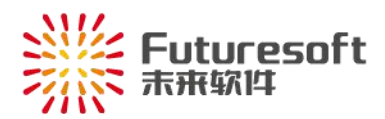

| L程名: | 称(包含):   |         | 工程类型(包含): [<br>一 | Y.                 | 工程         | 暑否完成(=): | <u>-全部-</u> ▼ | 申请状态(=): | -全部- > | ·          |            | 查询    |            | 设置  |
|------|----------|---------|------------------|--------------------|------------|----------|---------------|----------|--------|------------|------------|-------|------------|-----|
| 有 24 | 釜记录,共 3! | 贝,白丽是第1 | .贝 ▶▶            |                    |            |          |               |          |        |            | 15455 MARA | 毎.    | □ :反显示条数:[ | 10祭 |
| 序号   | 工程所在地    | 费率类别    | 工程类别             | 工程名称               | 工程详细地<br>址 | 建设单位     | 工程合同价<br>(元)  | 申请状态     | 退回意见   | 提交日期       | 费率核定<br>申请 | 浏览    | 打印核定表      | 历史  |
| 1    | *****    | *****   | ******, ***      | <u>***********</u> | ******     | ******   | *****         | 费率已核定    |        | ****-**-** | 2          | 打印核定表 | 打印核定表      | Q   |
| 2    | ******   | *****   | ***, *****       | <u>**********</u>  | *****      | ******   | *****         | 费率已核定    |        | ****-**-** | ٨          | 打印核定表 | 打印核定表      | Q   |
| 3    | *****    | ******  | ******, ***      | <u>**********</u>  | ******     | ******   | ******        | 申请已退回    | 退回,说明… | ****-**-** | ٩          |       |            | G   |
| 4    | *****    | *****   | ***, **********  | <u>**********</u>  | *****      | ******   | *****         | 费率已核定    |        | ****-**-** | 2          | 打印核定表 | 打印核定表      | Q   |
| 5    | *****    | ******  | ******, ****     | ********           | *****      | *****    | ******        | 申请已提交    |        | ****       | ٩          |       |            | G   |
| б    | *****    | *****   | ***, **********  | *********          | *****      | *****    | *****         | 费率已核定    |        | ****-**-** |            | 打印核定表 | 打印核定表      | Q   |
| 7    | *****    | ******  | ******, ***      | *********          | *****      | *****    | *****         | 费率已核定    |        | ****-**    | 2          | 打印核定表 | 打印核定表      | Q   |
| 8    | *****    | *****   | ***, *****       | *********          | *****      | *****    | *****         | 费率已核定    |        | ****-**    | ٨          | 打印核定表 | 打印核定表      | 9   |
| 9    | *****    | ******  | ******, ***      | *********          | *****      | *****    | *****         | 费率已核定    |        | ****-**    | 2          | 打印核定表 | 打印核定表      | Q   |
| 10   | ******   | ******  | ***, *****       | **********         | ******     | ******   | ******        | 费率已核定    |        | ****-**-** | 2          | 打印核定表 | 打印核定表      | Q   |

措施费核定申请审核通过后,该申请状态列显示状态为"费率已核定",打印核定表列存在"打印核定表 按钮。点击即可将核定表文件下载到本地,文件名称为当前时间。文件内容页面如下图所示,提供施工单 位留存、建设单位和咨询单位三份南通市文明施工措施费核定表:

## 南通市现场安全文明施工措施费核定表

| 建设单位                            | *******          | ****        |                | 1897 - C. C. C. C. C. C. C. C. C. C. C. C. C. |              |
|---------------------------------|------------------|-------------|----------------|-----------------------------------------------|--------------|
| 施工单位                            | *******          | ×**         |                | 1100 Contraction of the second                |              |
| 工程在日夕约                          | ****             | - starte    | 项目负责人          | ***                                           | 1            |
| 工作坝口石小                          | ****             | <u>ነጥጥ</u>  | 联系电话           | *****                                         |              |
| 工程内容                            | 建筑工程,构件吊装        | 18          | 工程地点           | *****                                         |              |
| 分 <mark>部</mark> 分项工程费<br>( 元 ) | 建筑工程:800000.32,4 | 勾件吊装:960001 | 开工日期 ****-**-* |                                               | 10           |
|                                 | 专业               | 基本费率(%)     | 现场考评费<br>(%)   | 奖励费率(%)                                       | 总赛率(%)       |
|                                 | 建筑工程             | 2.20        | 0.00           | 0.00                                          | 2.20         |
|                                 | 构件吊装             | 0.85        | 0.00           | 0.00                                          | 0.85         |
|                                 |                  |             |                | SI2                                           |              |
| 现场安全                            | 1000             |             |                |                                               |              |
| 文明施工                            | 287              |             |                |                                               |              |
| 措施费                             |                  |             | 1 ice          | 5                                             | A CONTRACTOR |
| 观告亲口                            |                  | -61.0       |                |                                               | 165          |
| 测定意见                            |                  |             |                | ×#                                            | 14           |
| (分部分项                           |                  |             |                |                                               | A DAY        |
| 工程费)                            |                  |             |                | ▲ →                                           | 有            |
|                                 |                  |             |                | ##++文明                                        | 江措施贺         |
|                                 |                  |             | <b>应</b> 通古建   | 边丁程进价管理 <b>,</b> 生活                           | 专用早          |
|                                 |                  |             |                |                                               |              |
|                                 |                  |             |                | ****年**月**日                                   |              |

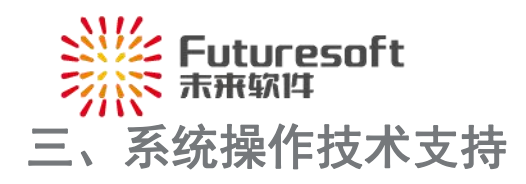

如果您遇到系统操作上的问题,请与我们联系: 联系人:南京未来管理系统 QQ: 905875524 Tel: 025-52349033